# NAVODILA ZA UVOZ elektronskega

## koledarja ZRS oz. iCalendar datotek

### UVOZ iCalendar (.ics) datoteke v Google Calendar

#### Pozor: Koledar lahko uvozite samo na rač unalniku in ne na telefonu ali tablici!

- 1. Shranite datoteko na računalnik.
- 2. Odprite Google Calendar.
- 3. Desno zgoraj kliknite na nastavitve (slikica orodne matice) in nato izberete Nastavitve.
- 4. Pojdite na "Koledarji" (levo zgoraj).
- 5. Izberite "Uvozi koledar".
- 6. Kliknite Izberite datoteko.
- 7. Nato izberite, na kateri koledar želite, da vam uvozi dogodke. Po privzeto vam doda na vaš primarni koledar.
- 8. Kliknite Uvozi.

## UVOZ iCalendar (.ics) datoteke v iOS oziroma Mac

- 1. Shranite datoteko na računalnik.
- 2. Odprite "Koledar".
- 3. Če želite, ustvarite nov koledar za dogodke.
- 4. Izberete Datoteka in nato Uvoz.
- 5. Poiščete in izberete datoteko .ics in pritisnete Uvoz.
- 6. Izberete koledar, kjer dodate te dogodke.

Lahko tudi povlečete datoteko (v tem primeru koledar) na vaš program "Koledar". Dogodki bodo dodani na tisti koledar, ki je izbran na listi vaših koledarjev.

## UVOZ iCalendar (.ics) datoteke v Microsoft Outlook

### OUTLOOK 2003/2007 verzija:

- 1. Shranite datoteko na računalnik.
- 2. V programu Outlook na orodni vrstici (zgoraj levo) izberete gumb Datoteka.
- 3. Nato kliknete na gumb Uvoz/Izvoz.
- 4. Odpre se okno, kjer izberete možnost "Uvoz datoteke iCalendar (.ics) ali vCalendar (.vcs)". Kliknite Naprej.
- 5. Poiščete in izberete datoteko .ics in kliknete Odpri.
- Č e se vam odpre okence s sporočilom: »Ali želite odpreti ta koledar kot nov koledar ali pa izvozite predmete v svoj koledar?«, pritisnite na možnost »Uvoz«, da uvozite podatke v svoj koledar.

#### OUTLOOK 2010/2013 verzija:

- 1. Shranite datoteko na računalnik.
- 2. V programu Outlook na orodni vrstici (zgoraj levo) izberete gumb Datoteka.
- 3. Nato kliknete na gumb Odpri in Izvozi.
- 4. Dva načina uvoza:
  - 4.1. Kliknete na Odpri koledar, izberete datoteko, kliknete odpri in podatki se uvozijo kot Koledar ZRS. ali
  - 4.2. Kliknete na Uvoz/Izvoz. Odpre se vam okno, kjer izberete možnost "Uvoz datoteke iCalendar (.ics) ali vCalendar (.vcs)". Kliknite Naprej, nato poiščete in izberete datoteko. Pred uvozom izberete možnost, ali uvozite podatke v svoj koledar ali se ustvari nov »Koledar ZRS«.